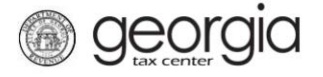

The following documentation provides information on how to request a corporate tax refund via the Georgia Tax Center.

# How to Request a Corporate Tax Refund

- 1. Log into GTC (<u>https://gtc.dor.ga.gov/</u>).
- 2. Navigate to the Corporate Income tax account by clicking the Account hyperlink.

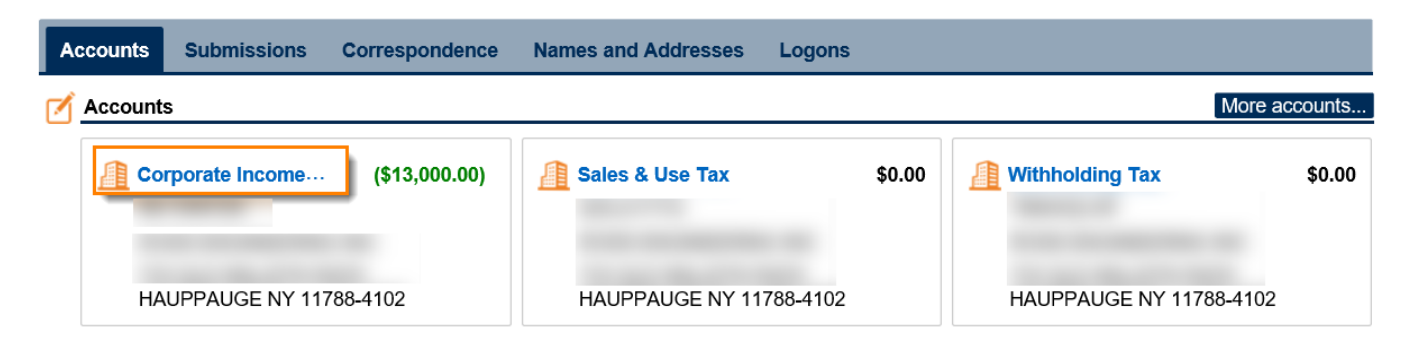

3. Under the I Want To section, click See more links for my account.

| Account Alerts               | 📋 l Want To                   |
|------------------------------|-------------------------------|
| 1 There are 2 unread letters | Make a payment                |
|                              | Manage my credits             |
|                              | See more links for my account |

4. Click **Request Refund**.

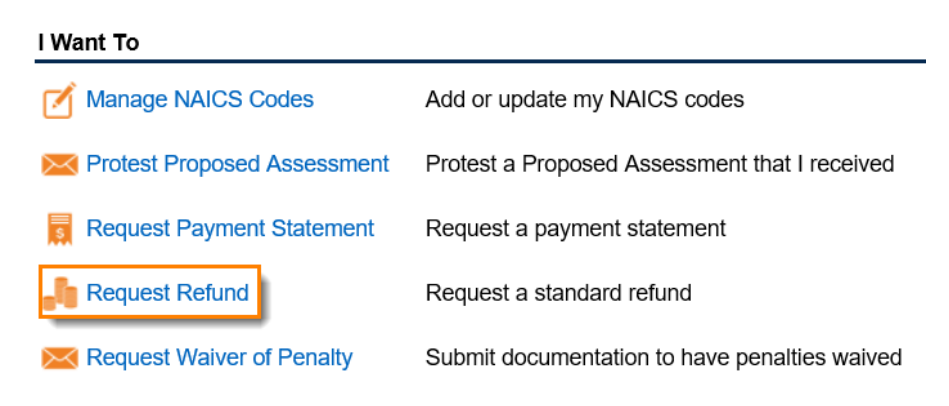

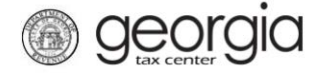

5. **Step 1**: Complete the **Refund Information** form then click **Next**.

| Please Enter Refund Informaio                      | n             |  |
|----------------------------------------------------|---------------|--|
| Refund Amount Requested                            |               |  |
|                                                    |               |  |
| Filing Period Begin                                | Required      |  |
| Required                                           | 60            |  |
| Filing Period End                                  |               |  |
| Required                                           |               |  |
| Select Reason                                      |               |  |
| Required                                           |               |  |
| Additional Information                             |               |  |
| Required                                           |               |  |
|                                                    |               |  |
|                                                    |               |  |
|                                                    |               |  |
|                                                    |               |  |
|                                                    |               |  |
|                                                    |               |  |
| Do you want your refund to be dir                  | rect deposit? |  |
| Do you want your refund to be dir<br><b>No</b> Yes | rect deposit? |  |

6. **Step 2**: *DIRECT DEPOSIT* - If you said you would like to get your refund by direct deposit, complete this form with your bank information. Click the **Next** button.

**Direct Deposit Information (View)** 

| Direct Deposit Information |          |   |  |                   |
|----------------------------|----------|---|--|-------------------|
| Bank Account Type          |          |   |  |                   |
| Checking Sav               | rings    |   |  |                   |
| Routing Number             | Required | 1 |  |                   |
| Account Number             |          |   |  |                   |
| Required                   |          |   |  |                   |
| Confirm Account Number     |          |   |  |                   |
| Required                   |          |   |  |                   |
|                            |          |   |  |                   |
| Cancel                     |          |   |  | ✓ Previous Next > |

Click the Add Attachment hyperlink to add the Refund documents then click Next.

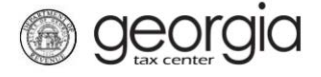

#### **Refund Attachments**

| 📅 Add Attachment                                                                                                    | Attachments |      |             |          |        |
|----------------------------------------------------------------------------------------------------|-------------|------|-------------|----------|--------|
| Please attach documentation to support this<br>claim. If the file is too large to attach, submit<br>the request without the attachment. You will<br>be contacted by the reviewing examiner to<br>provide the additional documentation.<br>To submit an amended return, go to the<br>period and select 'View Return', click on the<br>'Change' tab at the top of the page, check<br>the 'Amended' box on the form and enter the<br>correct data. | Гуре        | Name | Description | Size     |        |
| Cancel                                                                                                    |             |      |             | Previous | Next 🗲 |

Review the **Refund Request Summary** page then click **Submit**.

# **Refund Request Summary**

| 📄 Claim Request Summary    |          |        |
|----------------------------|----------|--------|
| Refund Amount Requested    |          |        |
| 10,000.00                  |          |        |
| Filing Period Begin        |          |        |
| 01-Jan-2016                |          |        |
| Filing Period End          |          |        |
| 31-Dec-2016                |          |        |
| Select Reason              |          |        |
| Overpayment                |          |        |
| Direct Deposit Information |          |        |
| 061000227                  |          |        |
| Account Number             |          |        |
| 100000123456               |          |        |
|                            |          |        |
| Cancel                     | Previous | Submit |

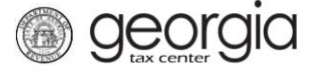

If you *DO NOT want your refund via Direct Deposit*, click the **Add Attachment** hyperlink to add the Refund documents then click **Next**.

# **Refund Attachments**

| 📅 Add Attachment                                                                                                    | Ø | Attachments |      |             |          |        |
|----------------------------------------------------------------------------------------------------|---|-------------|------|-------------|----------|--------|
| Please attach documentation to support this claim. If the file is too large to attach, submit the request without the attachment. You will be contacted by the reviewing examiner to provide the additional documentation. To submit an amended return, go to the period and select 'View Return', click on the 'Change' tab at the top of the page, check the 'Amended' box on the form and enter the correct data. |   | Туре        | Name | Description | Size     |        |
| Cancel                                                                                                    |   |             |      |             | Previous | Next > |

Review the Refund Request Summary page then click Submit.

### **Refund Request Summary**

| Claim Request Summary   |          |        |
|-------------------------|----------|--------|
| Refund Amount Requested |          |        |
| 10,000.00               |          |        |
| Filing Period Begin     |          |        |
| 01-Jan-2016             |          |        |
| Filing Period End       |          |        |
| 31-Dec-2016             |          |        |
| Select Reason           |          |        |
| Overpayment             |          |        |
|                         |          |        |
| ancel                   | Previous | Submit |

7. **Step 3**: Confirm that you want to submit the form by clicking **Yes**.

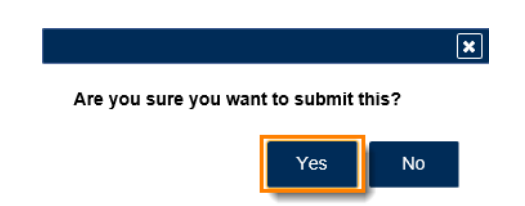

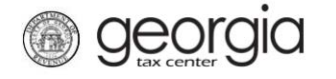

8. The **Confirmation Page** will be displayed. Write down the **Confirmation Number** or **Print** the page for your records. This request will be stored on your GTC account and can be viewed under **Submissions** tab.

| Confirmation                                              |                                                                                  |
|-----------------------------------------------------------|----------------------------------------------------------------------------------|
| Submission Informa                                        | tion                                                                             |
| Logon                                                     |                                                                                  |
| Status                                                    | Submitted                                                                        |
| Confirmation Number                                       | 1-730-652-688                                                                    |
| Taxpayer Name                                             |                                                                                  |
| Federal Employer ID #                                     |                                                                                  |
| Submission Title                                          | Refund Request                                                                   |
| Submitted                                                 | 22-Mar-2018                                                                      |
| Your confirmation number is<br>Your request has been subm | 1-730-652-688.<br>itted and will be processed in the order that it was received. |
| If you have any questions, pl                             | ease contact us at 1-877-GADOR11 (1-877-423-6711).                               |
| Printable View                                            |                                                                                  |
| ок                                                        |                                                                                  |

Print Confirmation